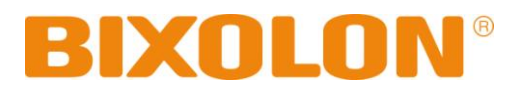

# Software Manual Net Configuration Tool

Rev. 3.01

http://www.bixolon.com

# ■ Table of Contents

| 1. Manual Information                     | 3             |
|-------------------------------------------|---------------|
| 2. Operating System (OS) Environment      | 3             |
| 3. Software Installation & Uninstallation | <b>4</b><br>4 |
| 3-2 Uninstallation                        | 6             |
| 4. Configuration Tool                     | 8             |
| 4-1 Configuration Tool                    | 8             |
| 4-1-1 Ethernet Configuration              | 8             |
| 4-1-2 WLAN Configuration                  | 14            |
| 4-1-3 WLAN Configuration via Serial / USB | 19            |
| 4-2 Web Server                            | 24            |

## 1. Manual Information

This Net Configuration Tool Manual provides information on the utility program used to set printer operation conditions.

# 2. Operating System (OS) Environment

The following operating systems are supported for usage.

- Microsoft Windows XP SP3 Over (32bit/64bit)
- Microsoft Windows Server 2003 SP1 Over (32bit/64bit)
- Microsoft Windows Vista (32bit/64bit)
- Microsoft Windows Server 2008 (32bit/64bit)
- Microsoft Windows Server 2008 R2 (64bit)
- Microsoft Windows 7 (32bit/64bit)
- Microsoft Windows 8 (32bit/64bit)
- Microsoft Windows Server 2012 (64bit)
- Microsoft Windows 10 (32bit/64bit)

# 3. Software Installation & Uninstallation

## **3-1 Installation**

- 1) Execute the "Net Configuration Setup\_V2.x.x.exe" file. (This file must first be downloaded.)
- 2) Click the "Next" button.

| Net Configuration Setup - Install | et Configuration Setup - InstallShield Wizard                                                                                                    |       |  |  |  |
|-----------------------------------|----------------------------------------------------------------------------------------------------|-------|--|--|--|
|                                   | Welcome to the InstallShield Wizard for Net Configuration Setup<br>The InstallShield Wizard will install Net Configuration Setup on your computer. To continue, o<br>Next. | slick |  |  |  |
| InstallShield                     | < Back Next Car                                                                                                    | icel  |  |  |  |

3) Click the "Next" button. (Install to: C:\Program Files\ BIXOLON \ Net Configuration Setup\)

| Net Configuration Setup - Instal                                 | Net Configuration Setup - InstallShield Wizard                             |                |  |  |  |  |
|------------------------------------------------------------------|----------------------------------------------------------------------------|----------------|--|--|--|--|
| Choose Destination Location<br>Select folder where setup will in | n<br>stall files.                                                          |                |  |  |  |  |
|                                                                  | Install Net Configuration Setup to:<br>C:\\BIXOLON\Net Configuration Setup | <u>C</u> hange |  |  |  |  |
| InstallShield                                                    | < Back Next >                                                              | Cancel         |  |  |  |  |

4) The following message appears upon the successful completion of installation.

| Net Configuration Setup - InstallS | hield Wizard                                                                                                    |
|------------------------------------|----------------------------------------------------------------------------------------------------|
|                                    | InstallShield Wizard Complete<br>The InstallShield Wizard has successfully installed Net Configuration Setup. Click Finish to exit the<br>wizard |
|                                    | wizard.                                                                                                    |
| InstallShield                      | < Back Finish Cancel                                                                                                    |

## **3-2 Uninstallation**

## (1) Windows XP

- 1) Click and activate the "Add/Remove Programs" icon in the Control Panel.
- 2) Select "Net Configuration Setup" and click the "Remove" button.

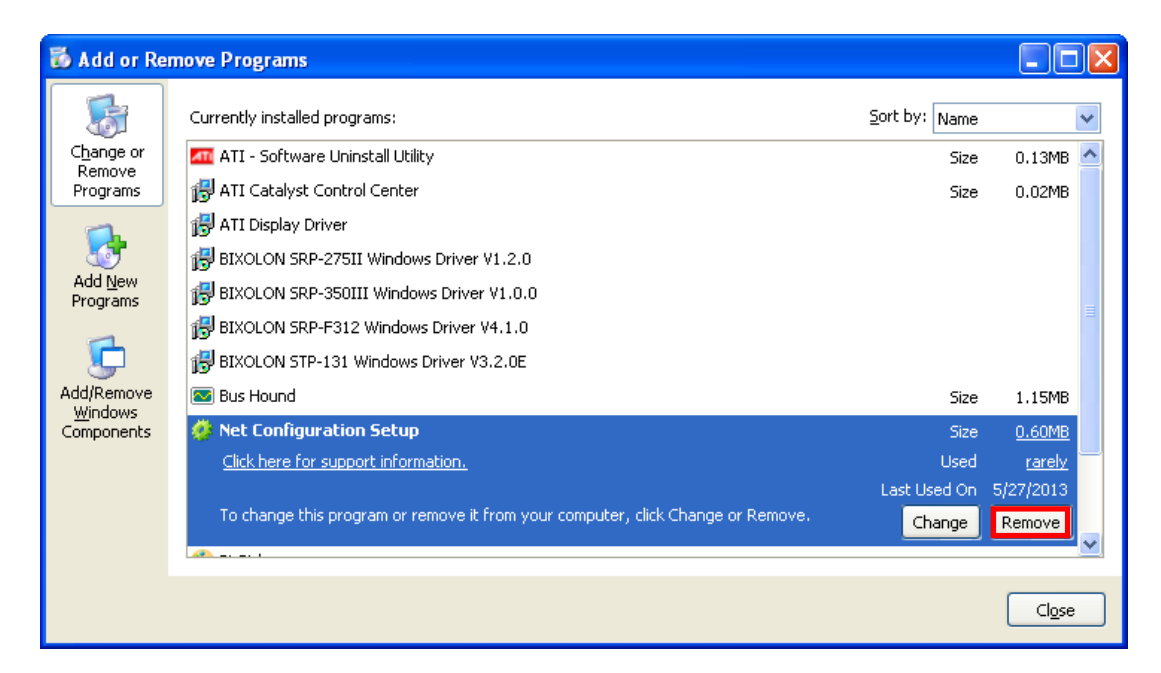

3) Click the "Yes" button to completely remove the application.

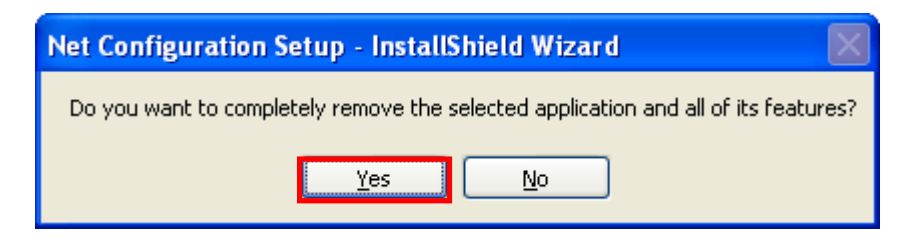

## (2) Windows 7

- 1) Click and activate the "Programs and Features" icon in the Control Panel.
- 2) Select "Net Configuration Setup" and click the "Uninstall" button.

| Control Panel Home<br>View installed updates<br>Turn Windows features on or | Uninstall or change a program<br>To uninstall a program, select it from the list and t | hen click Uninstall, Change, or Repair. |              |         |            |
|-----------------------------------------------------------------------------|----------------------------------------------------------------------------------------|-----------------------------------------|--------------|---------|------------|
| off                                                                         | Organize 🔻 Uninstall Change                                                            |                                         |              |         | = • (      |
|                                                                             | Name                                                                                   | Publisher                               | Installed On | Size    | Version    |
|                                                                             | Bixolon Font Downloader 5.1                                                            | Bixolon                                 | 2/24/2011    |         |            |
|                                                                             | Bixolon Label Editor v6.31-53                                                          | Bixolon                                 | 1/28/2011    |         | v6.31-53   |
|                                                                             | Net Configuration Setup                                                                | BIXOLON                                 | 4/5/2012     |         | V2.0.5     |
|                                                                             | BIXOLON SRP-330 Windows Driver V1.0.0                                                  |                                         | 4/4/2012     |         |            |
|                                                                             | BIXOLON SRP-350plus Windows Driver V3.0.7E                                             |                                         | 3/20/2012    |         |            |
|                                                                             | 🖾 Bus Hound                                                                            | Perisoft                                | 1/29/2011    | 1.79 MB | 6.0.0      |
|                                                                             | 🛃 Daum ActiveX ÄÁÆ®·Ñ - Daum ?? ????                                                   | Daum Communications Corp.               | 1/28/2011    |         |            |
|                                                                             | Debugging Tools for Windows (x64)                                                      | Microsoft Corporation                   | 2/9/2010     | 35.9 MB | 6.11.1.404 |
|                                                                             | 🔤 Developer Express .NET v8.3                                                          | Developer Express Inc.                  | 12/20/2010   |         |            |
|                                                                             | n PSON OPOS ADK Version 2.67                                                           | SEIKO EPSON CORPORATION                 | 4/6/2011     |         | 031.000.0  |
|                                                                             | EPSON TM-T88V Utility Ver.1.11                                                         | SEIKO EPSON CORPORATION                 | 4/6/2011     |         | 1.1.1.1    |
|                                                                             | 🕌 Java(TM) 6 Update 17 (64-bit)                                                        | Sun Microsystems, Inc.                  | 11/5/2009    | 90.8 MB | 6.0.170    |
|                                                                             | 🛓 Java(TM) 6 Update 24                                                                 | Sun Microsystems, Inc.                  | 10/1/2010    | 94.5 MB | 6.0.240    |
|                                                                             | Label Software Package                                                                 | BIXOLON                                 | 12/22/2010   |         | 1.00.0002  |
|                                                                             | ■ I ahel∆rtist                                                                         | RIXOLON                                 | 3/8/2012     |         | 220        |

3) Click the "Yes" button to completely remove the application.

| Net Configuration Setup - InstallShield Wizard |                        |               |  |  |  |
|------------------------------------------------|------------------------|---------------|--|--|--|
| Do you want to completely remove the features? | selected application a | nd all of its |  |  |  |
|                                                | Yes                    | No            |  |  |  |

## **4-1 Configuration Tool**

Install and execute Net Configuration Setup\_V2.x.x.exe involved in CD. (Start>> BIXOLON>> Net Configuration.exe)

Click the Ethernet Configuration button when the printer is connected to the Ethernet, or click the WLAN button when the printer is connected through WLAN.

## **4-1-1 Ethernet Configuration**

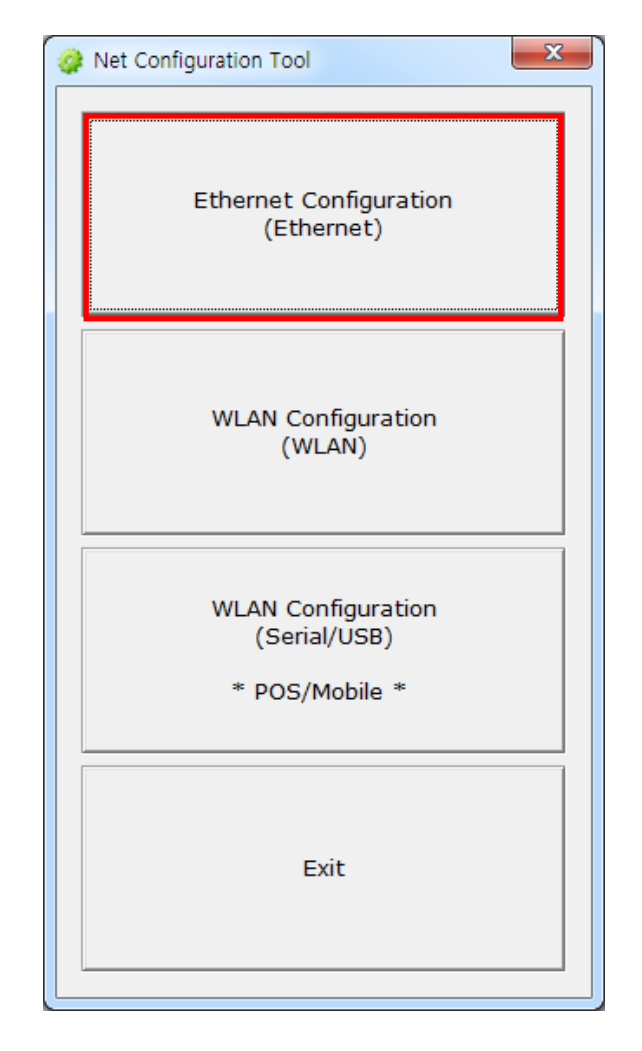

1) When you press the [Search] button, the printer connected to the network will be shown in the list.

The following warning message may pop up if the firewall is installed.

| t Config | juration    |            | -      |         |      |         |                    |
|----------|-------------|------------|--------|---------|------|---------|--------------------|
| No       | Mac Address | IP Address | Subnet | Gateway | Port | Version | Search             |
|          |             |            |        |         |      |         | Setting            |
|          |             |            |        |         |      |         | Configuration(Web) |
|          |             |            |        |         |      |         |                    |
|          |             |            |        |         |      |         |                    |
|          |             |            |        |         |      |         |                    |
|          |             |            |        |         |      |         | Exit               |

## • Windows XP

Select [Unblock], and then retry the Search operation.

| 😺 Wind                        | 🖗 Windows Security Alert 🛛 🛛 🔀                      |                                                                                                    |    |  |  |  |
|-------------------------------|-----------------------------------------------------|----------------------------------------------------------------------------------------------------|----|--|--|--|
| ۲                             | To help ;<br>some fea                               | protect your computer, Windows Firewall has block<br>tures of this program.                                                                                 | ed |  |  |  |
| Do you                        | want to k                                           | eep blocking this program?                                                                                                    |    |  |  |  |
| 124                           | Name:                                               | Net Configuration Tool                                                                                                    |    |  |  |  |
| 20                            | Publisher:                                          | BIXOLON Co., Ltd.                                                                                                    |    |  |  |  |
|                               |                                                     | Keep Blocking Unblock Ask Me Later                                                                                                    |    |  |  |  |
| Window<br>Internet<br>unblock | s Firewall ha<br>or a network<br>it. <u>When sh</u> | as blocked this program from accepting connections from the<br>c. If you recognize the program or trust the publisher, you can<br>ould I unblock a program? |    |  |  |  |

## • Windows 7

Select [Allow access], and then retry the Search operation.

| Windows Secu                                                 | Windows Security Alert                                                                                                    |                                                                         |  |  |  |  |
|--------------------------------------------------------------|----------------------------------------------------------------------------------------------------|-------------------------------------------------------------------------|--|--|--|--|
| Windows Firewall has blocked some features of this program   |                                                                                                    |                                                                         |  |  |  |  |
| Windows Firewall h<br>private networks.                      | nas blocked som                                                                                                    | e features of BIXOLON Net Configuration Tool on all public and          |  |  |  |  |
|                                                              | Name:                                                                                                    | Net Configuration Tool                                                  |  |  |  |  |
|                                                              | Publisher:                                                                                                    | BIXOLON Co., Ltd.                                                       |  |  |  |  |
|                                                              | Path:                                                                                                    | C:\program files (x86)\net configuration setup<br>\netconfiguration.exe |  |  |  |  |
| Allow BIXOLON Ne                                             | t Configuration                                                                                                    | Tool to communicate on these networks:                                  |  |  |  |  |
| Private netv                                                 | vorks, such as n                                                                                                    | ny home or work network                                                 |  |  |  |  |
| Public network because the                                   | Public networks, such as those in airports and coffee shops (not recommended<br>because these networks often have little or no security) |                                                                         |  |  |  |  |
| What are the risks of allowing a program through a firewall? |                                                                                                    |                                                                         |  |  |  |  |
|                                                              | Allow access                                                                                                    |                                                                         |  |  |  |  |

2) Select the IP address from the list to search the printer and click the [OK] button. The list of printers connected to the selected IP will be displayed.

| Net Configuration Tool |        |  |  |  |  |
|------------------------|--------|--|--|--|--|
| IP Address - choeun    | -PC    |  |  |  |  |
| 192.168.0.4            |        |  |  |  |  |
| 192.168.100.141        |        |  |  |  |  |
|                        |        |  |  |  |  |
|                        |        |  |  |  |  |
| ,                      |        |  |  |  |  |
|                        | 1      |  |  |  |  |
| ОК                     | Cancel |  |  |  |  |
|                        |        |  |  |  |  |
|                        |        |  |  |  |  |

3) Select the printer from the list and press the [Setting] button, and then the following window for setting Ethernet settings will pop up.

| Ne | t Con | figuration Tool   |                 |               |                 |      |         | x                  |
|----|-------|-------------------|-----------------|---------------|-----------------|------|---------|--------------------|
|    | No    | Mac Address       | IP Address      | Subnet        | Gateway         | Port | Version | Search             |
|    | 1     | 00:15:94:00:00:00 | 192.168.100.130 | 255.255.255.0 | 192.168.100.254 | 9100 | N/A     |                    |
|    |       |                   |                 |               |                 |      |         | Setting            |
|    |       |                   |                 |               |                 |      |         | Configuration(Web) |
|    |       |                   |                 |               |                 |      |         |                    |
|    |       |                   |                 |               |                 |      |         |                    |
|    |       |                   |                 |               |                 |      |         |                    |
|    |       |                   |                 |               |                 |      |         |                    |
|    |       |                   |                 |               |                 |      |         | Exit               |

4) Enter the proper IP Address, Subnet Mask, and Gateway for the currently used network, and then press the [Save] button to save the settings.

| Ethernet C | Configuration   | ×                     |
|------------|-----------------|-----------------------|
| Netv       | vork Setting—   |                       |
|            | IP Address :    | 192 . 168 . 100 . 130 |
| 9          | Subnet Mask :   | 255 . 255 . 255 . 0   |
|            | Gateway :       | 192 . 168 . 100 . 254 |
|            | Local Port :    | 9100 (0 ~ 32767)      |
| Ina        | activity time : | 0 sec (Default: 0)    |
|            | (0 ~ 3600)      | DHCP Mode             |
| Devi       | ce Baudrate :   | 19200 💌               |
| Fimv       | vare Version :  | N/A                   |
|            |                 |                       |
|            | Save            | Cancel                |
|            |                 |                       |

- \* By setting "Inactivity Time", you can disconnect the printer to host device when the data is not transferred while inactivity time.
- \* Device Baudrate setting, which is used for other models, is not necessary for our printer.
- 5) Select the printer from the list and press the [Configuration(Web)] button you will see the web browser for changing the Ethernet and WLAN settings as shown below.

| Net Con | figuration Tool   |                 | 200 - C - 2 - 2 - 2 - 2 |                 |      |         | X                  |
|---------|-------------------|-----------------|-------------------------|-----------------|------|---------|--------------------|
| No      | Mac Address       | IP Address      | Subnet                  | Gateway         | Port | Version | Search             |
| 1       | 00:15:94:00:00:00 | 192.168.100.130 | 255.255.255.0           | 192.168.100.254 | 9100 | N/A     |                    |
|         |                   |                 |                         |                 |      |         | Setting            |
|         |                   |                 |                         |                 |      |         | Configuration(Web) |
|         |                   |                 |                         |                 |      |         |                    |
|         |                   |                 |                         |                 |      |         |                    |
|         |                   |                 |                         |                 |      |         |                    |
|         |                   |                 |                         |                 |      |         |                    |
|         |                   |                 |                         |                 |      |         | Exit               |
| 1       |                   |                 |                         |                 |      |         |                    |

## (1) POS Printer

| F/W ver.        | 2.1               |  |
|-----------------|-------------------|--|
| MAC             | 00:15:94:50:2F:C1 |  |
| Source IP       | 192.168.100.130   |  |
| Subnet Mask     | 255.255.255.0     |  |
| Gateway IP      | 192.168.100.254   |  |
| Local Port      | 9100              |  |
| Inactivity Time | 0                 |  |
| DHCP mode       |                   |  |

## (2) POS Printer (SRP-F310/F312), Mobile Printer, Label Printer

| ((=) (=) 🥭 http://1 | 92.168.100 $\mathcal{P} - \mathcal{O}$ 🤗 BIXOLON Configuration ×                                                                                                    | 슈 ☆ 🌣             |
|---------------------|----------------------------------------------------------------------------------------------------|-------------------|
| Kan Configuration   | BIXOLON Headquarters         Address: 683, 7th FL, MiraeAsset Venture Tower, Sampyeong-dong,         Bundang-gu, Seongam-si, Gyeonggi-do, Korea 463-400         Tel: +82 (0) 31 218 5500         Fax: +82 (0) 31 218 5589         Website: www.bixolon.com         BIXOLON America Inc.         Address: 3171 Fujita St Torrance, CA 90505         Tel: +1 S18 764 4580         Fax: +310 0276 6869         Website: www.bixolonusa.com         e-mailsales@bixolonusa.com         BIXOLON Europe GmbH         Address: Tiefenbroicher Weg 35 40472 Düsseldorf         Tel: +49.(0)211-68 78 54-0         e-mail sales@bixolon.de | <u>∩ ☆</u> ⊕<br>^ |
|                     | Convrient 2009 BIXOLON All Rights Reserved                                                                                                    |                   |
|                     | copyrigin 2009 Directory, run regins reserved                                                                                                    | ~                 |

## 4-1-2 WLAN Configuration

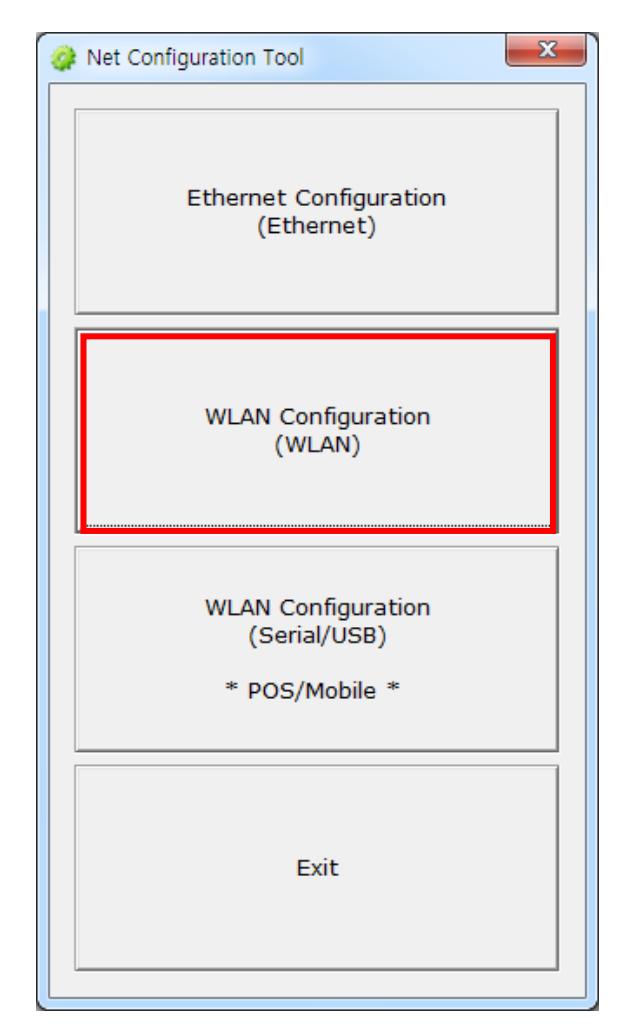

1) When you press the [Search] button, the printer connected to the network will be shown in the list.

| Net Confi | iguration   | - 21       |        |         |              | ×                  |
|-----------|-------------|------------|--------|---------|--------------|--------------------|
| No        | Mac Address | IP Address | Subnet | Gateway | Port Version | Search             |
|           |             |            |        |         |              | Setting            |
|           |             |            |        |         |              | Configuration(Web) |
|           |             |            |        |         |              | BSS Info           |
|           |             |            |        |         |              | Certificate upload |
|           |             |            |        |         |              |                    |
|           |             |            |        |         |              | Exit               |
|           |             |            |        |         |              |                    |

2) Select the IP address from the list to search the printer and click the [OK] button. The list of printers connected to the selected IP will be displayed.

| Net Configuration Tool | ×      |
|------------------------|--------|
| IP Address - choe      | un-PC  |
| 192.168.0.4            |        |
| 192.168.100.141        |        |
|                        |        |
|                        |        |
| ОК                     | Cancel |
|                        |        |

3) Select the printer from the list and press the [Setting] button, and then the following window for changing the WLAN settings will pop up.

| Net Co | nfiguration Tool  |             |               |             | 1    |         | ×                  |
|--------|-------------------|-------------|---------------|-------------|------|---------|--------------------|
| No     | Mac Address       | IP Address  | Subnet        | Gateway     | Port | Version | Search             |
| 1      | cc:7a:30:01:10:20 | 192.168.0.5 | 255.255.255.0 | 192.168.0.1 | 9100 | 1.0     |                    |
|        |                   |             |               |             |      |         | Setting            |
|        |                   |             |               |             |      |         | Configuration(Web) |
|        |                   |             |               |             |      |         | BSS Info           |
|        |                   |             |               |             |      |         | Certificate upload |
|        |                   |             |               |             |      |         |                    |
|        |                   |             |               |             |      |         |                    |
|        |                   |             |               |             |      |         | Exit               |

4) Enter the proper IP Address, Subnet Mask, and Gateway of the currently used network, and then click the [Save] button to save the settings.

| WLAN Configuration              | ×                   |
|---------------------------------|---------------------|
| Network Setting                 |                     |
| IP Address :                    | 192 . 168 . 0 . 5   |
| Subnet Mask :                   | 255 . 255 . 255 . 0 |
| Gateway :                       | 192 . 168 . 0 . 1   |
| Local Port :                    | 9100 (0 ~ 32767)    |
| Inactivity time :<br>(0 ~ 3600) | 0 sec (Default: 0)  |
| Device Baudrate :               | <b>_</b>            |
| Fimware Version :               | 1.0                 |
| Save                            | Cancel              |

- \* By setting "Inactivity Time", you can disconnect the printer to host device when the data is not transferred while inactivity time.
- \* Device Baudrate setting, which is used for other models, is not necessary for our printer.
- 5) Select the printer from the list and press the [Configuration(web)] button, and then the Login window will pop up.

| Ne | t Con | figuration Tool   |             |               |             | 1    |         | X                  |
|----|-------|-------------------|-------------|---------------|-------------|------|---------|--------------------|
|    | No    | Mac Address       | IP Address  | Subnet        | Gateway     | Port | Version | Search             |
|    | 1     | cc:7a:30:01:10:20 | 192.168.0.5 | 255.255.255.0 | 192.168.0.1 | 9100 | 1.0     |                    |
|    |       |                   |             |               |             |      |         | Setting            |
|    |       |                   |             |               |             |      |         |                    |
|    |       |                   |             |               |             |      |         | Configuration(Web) |
|    |       |                   |             |               |             |      |         | BSS Info           |
|    |       |                   |             |               |             |      |         |                    |
|    |       |                   |             |               |             |      |         | Certificate upload |
|    |       |                   |             |               |             |      |         |                    |
|    |       |                   |             |               |             |      |         |                    |
|    |       |                   |             |               |             |      |         |                    |
|    |       |                   |             |               |             |      |         | Exit               |
|    |       |                   |             |               |             |      |         |                    |

6) Enter the ID and Password set in the printer, and click [OK]. (Default settings are ID: "admin", Password: "password")

|                                                   |                                                             | _ 0          | x      |
|---------------------------------------------------|-------------------------------------------------------------|--------------|--------|
| (←)(→) <u>@</u> http://192                        | 2.168.0.5/ P - C BIXOLON Configuration ×                    | <b>fit</b> 7 | k Ø    |
| WLAN<br>Configuration                             |                                                             |              | ^      |
| Home System Protocol Network Authentication Weard | Sign in with your         ID         Password         LOGIN |              |        |
|                                                   |                                                             |              | $\sim$ |

7) When you log in, you will see the web browser for changing the WLAN settings as shown below.

|                          | 2.168.0.5/ 0 + 0 @ [       | BIXOLON Configuration | ×        |         | <u>ती के श</u> |
|--------------------------|----------------------------|-----------------------|----------|---------|----------------|
| WLAN<br>Configuration    |                            |                       |          |         | ^              |
| Home System              | System Information         |                       |          |         |                |
| Protocol                 | Printer Name               |                       |          |         |                |
| Network                  | Printer Port Num           | 9100                  |          |         |                |
| Authentication<br>Wizard | Protocol Information       |                       |          |         | _              |
|                          | HTTPS                      | Disable               | FTP      | Disable |                |
|                          | TELNET                     | Disable               | SNMP     | Disable |                |
|                          | Network Information        |                       |          |         |                |
|                          | SSID                       | BXLSW                 |          |         |                |
|                          | IP Assignment Method       | Automatic Allocation( | DHCP)    |         |                |
|                          | IP ADDRESS                 | 192.168.0.            | 66       |         |                |
|                          | Authentication Information |                       |          |         |                |
|                          | Authentication             | Open System           | EAP Mode | NONE    |                |
|                          | Cryptograph                | WEP64/128             |          |         |                |
|                          |                            |                       |          |         | ~              |

8) You can search for the information of the wireless network by pressing the BSS Info button.

| Ne | t Conf | figuration Tool   |             |               |             | p.   |         | X                  |
|----|--------|-------------------|-------------|---------------|-------------|------|---------|--------------------|
|    | No     | Mac Address       | IP Address  | Subnet        | Gateway     | Port | Version | Search             |
|    | 1      | cc:7a:30:01:10:20 | 192.168.0.5 | 255.255.255.0 | 192.168.0.1 | 9100 | 1.0     |                    |
|    |        |                   |             |               |             |      |         | Setting            |
|    |        |                   |             |               |             |      |         |                    |
|    |        |                   |             |               |             |      |         | Configuration(web) |
|    |        |                   |             |               |             |      |         | BSS Info           |
|    |        |                   |             |               |             |      |         |                    |
|    |        |                   |             |               |             |      |         | Certificate upload |
|    |        |                   |             |               |             |      |         |                    |
|    |        |                   |             |               |             |      |         |                    |
|    |        |                   |             |               |             |      |         |                    |
|    |        |                   |             |               |             |      |         | Exit               |
|    |        |                   |             |               |             |      |         |                    |

9) When you press the BSS Info button, information about the SSID, BSSID, Network Mode, and Encryption information of the network in close range will be shown as follows.

|        | rmation     |        |                            |                     |      | ٤         |
|--------|-------------|--------|----------------------------|---------------------|------|-----------|
| No     | SSID        |        | BSSID                      | Mode                | RSSI | Security  |
| 1      | belkin.56de |        | 08-86-3B-11-16-DE          | Infrastruct         | -42  | WPA2      |
| 2      | 1432 6703   |        | 00-24-93-31-89-50          | Infrastruct         | -58  | WPA2      |
| 3      | POS         |        | 00-08-9F-2A-53-22          | Infrastruct         | -58  | WPA2      |
| 4      | netis       |        | 08-10-76-80-49-5E          | Infrastruct         | -64  | WPA2      |
| 5      | belkin      |        | 00-18-E7-D2-D3-05          | Infrastruct         | -73  | WPA2      |
| 6<br>7 |             | Vet Co | nfiguration Tool           | and section in the  | x    | WPA2      |
| 8      | U+NetC30    |        |                            |                     |      | WPA2      |
| 9      | BXLSW       |        |                            |                     |      | WEP64/WEP |
| 10     | LABEL TEA   | The    | BSS information has been i | imported successful | ly.  | WEP64/WEP |
| 11     | TP-LINK 2.4 |        |                            |                     |      | No        |
|        | l           | _      |                            | 0                   |      |           |
|        |             |        | G                          | et BSS informati    | on   | Cancel    |

## 4-1-3 WLAN Configuration via Serial / USB

Connect to printer via Serial/USB cable, then click "WLAN Configuration (Serial/USB)".

#### **\*** This function is supported only WLAN Mobile and WLAN POS printers.

#### - WLAN POS printers that are supported

SRP-350plusIII, SRP-352plusIII, SRP-F310II, SRP-F312II, SRP-F313II, SRP-380, SRP-382

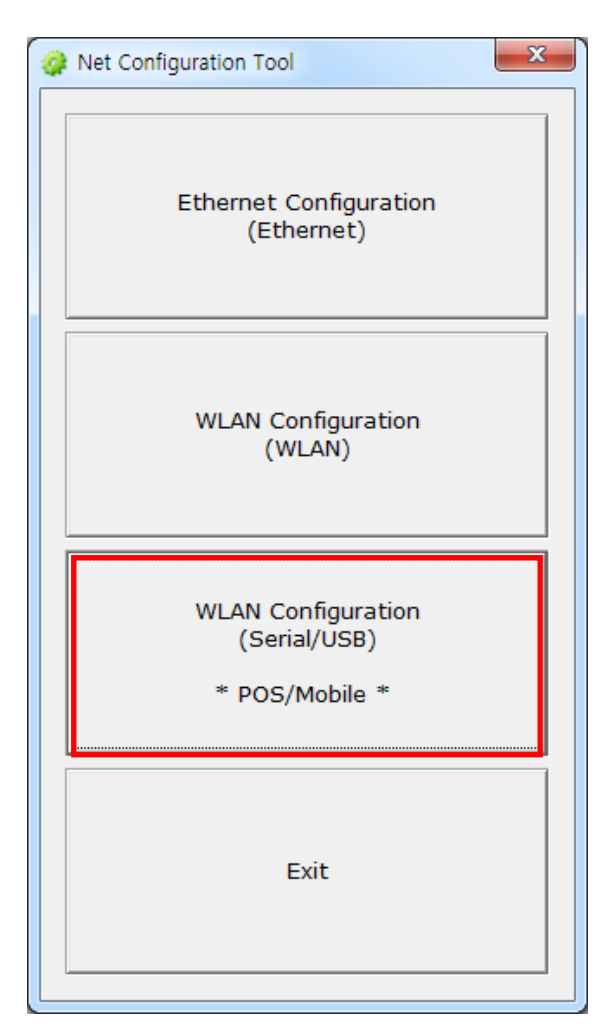

#### (1) Choose "POS" as the Printer Type.

Choose the "Port", then click "Connect". (You can only use USB cable for POS Printer.)

If it is properly connected, "Succeeded to printer connection" will be shown. Then the configuration of the printer will be listed.

| Net Configuration Tool                                                                                                    | ×             |
|----------------------------------------------------------------------------------------------------|---------------|
| System _Information Protocol BSS Information<br>System<br>Printer Name<br>Printer Port Num (0 ~ 32767) 9100<br>User ID<br>User Password | Network Authe |
| Confirm Password                                                                                                    | Disconnect    |
| Firmware Information                                                                                                    | Undate        |
| Firmware Version :                                                                                                    |               |
| Update Date :                                                                                                    |               |
| Mac Address :                                                                                                    |               |
|                                                                                                    | Quit          |

#### (2) System & Information

Printer Name, Printer Port, User ID, User password can be set.

| Net Configuration Tool                                                               |                         | X                                                           |
|--------------------------------------------------------------------------------------|-------------------------|-------------------------------------------------------------|
| System Information Protocol BSS In                                                   | formation Network Authe | Printer Type                                                |
| - System<br>Printer Name<br>Printer Port Num (0 ~ 32767)<br>User ID<br>User Password | 9100<br>admin           | Communication<br>C SERIAL © USB<br>Port USB004 ▼<br>Connect |
| Confirm Password                                                                     | ** ** ** ** ** **       | Disconnect                                                  |
| - Firmware Information                                                               | 0.1                     | Update                                                      |
| Update Date :                                                                        | 2012.09.04 AM 09:00     |                                                             |
| Mac Address :                                                                        | CC-7A-30-01-10-10       | Quit                                                        |
|                                                                                      |                         |                                                             |

## (3) Protocol

You can set HTTPS, TELNET, FTP and SNMP protocol as able or disable. SNMP can be also set.

| Net Configuration Tool                                        | X                                                                                    |
|---------------------------------------------------------------|--------------------------------------------------------------------------------------|
| System _Information Protocol BSS Information Network Authe    | Printer Type<br>© POS<br>© Mobile<br>Communication<br>© SERIAL © USB<br>Port Upprove |
| SNMP<br>Community Name (Read): public                         | Connect<br>Disconnect                                                                |
| Community Name (Write): private Trap IP Address 0 . 0 . 0 . 0 | Update                                                                               |
| Trap Community public                                         |                                                                                      |
|                                                               | Quit                                                                                 |

## (4) BSS Information

| Net Configu                                | iration Tool                                                                                                 | 6                                                                                                    |                                                                |                                                           |                                        | ×                                                                                   |
|--------------------------------------------|----------------------------------------------------------------------------------------------------|----------------------------------------------------------------------------------------------------|----------------------------------------------------------------|-----------------------------------------------------------|----------------------------------------|-------------------------------------------------------------------------------------|
| Syster<br>No<br>1<br>2<br>3<br>4<br>5<br>6 | n _Information   Pr<br>SSID<br>belkin.56de<br>netis_kjchoi<br>BXLSW<br>portthru<br>LABEL_TEAM<br>BIXOLON_POS | BSS Inform           BSSID           08-86-3B-11           08-10-76-80           00-08-9F-D2           D2-4B-04-BD           08-10-76-80           00-08-9F-2A | MODE<br>Infrastr<br>Infrastr<br>Infrastr<br>Ad hoc<br>Infrastr | rork Au<br>RSSI<br>-60<br>-65<br>-43<br>-78<br>-71<br>-60 | Sec<br>WF<br>WF<br>WE<br>N<br>WE<br>WF | Printer Type<br>© POS<br>© Mobile<br>Communication<br>© SERIAL © USB<br>Port USB004 |
| 7                                          | BIXOLON4<br>U+NetC3CB                                                                                        | 00-08-9F-31<br>00-40-5A-D8                                                                                                    | Infrastr<br>Infrastr                                           | -82<br>-76                                                | WE<br>WF                               | Connect<br>Disconnect<br>Update                                                     |
| •                                          |                                                                                                    | m                                                                                                    | Get B                                                          | SS infor                                                  | ▶<br>mation                            | Quit                                                                                |

When you click "Get BSS information", close AP information will be listed.

## (5) Network

You can set Infrastructure/Adhoc, SSID, IP, Subnet Mask and Gateway.

1) Inactivity Time

By setting "Inactivity Time", you can disconnect the printer to host device when the data is not transferred while inactivity time. If multiple host devices are used with one printer, "Inactivity Time" is recommended. (Other host devices are restricted to use a printer if one host device keep connecting to a printer.)

2) Wi-Fi Direct

Use Channel when configuring Wi-Fi Direct channels.

Conn Mode is classified into PIN or PBC type.

- PIN Type: Enter the same PIN CODE you set for "P2P PIN" on your smartphone using the utility to connect.

(PIN CODE must be entered in four- or eight-digit format.)

- PBC Type: Accept the request for approval on your smart phone to connect.

| System _Information   Protocol                                                                                                    | BSS Information                                | Network Authe                                                                            | Printer Type     POS          |
|----------------------------------------------------------------------------------------------------|------------------------------------------------|------------------------------------------------------------------------------------------|-------------------------------|
| Infra Network                                                                                                    |                                                |                                                                                          | C Mobile                      |
| C Adhoc                                                                                                    | Ad Hoc Chann                                   | el 6                                                                                     | Communication —               |
| O Wi-Fi Direct                                                                                                    |                                                | 1                                                                                        | O SERIAL O USB                |
| Channel C                                                                                                    | onn Mode                                       | PIN Code                                                                                 | Port USB004                   |
|                                                                                                    |                                                |                                                                                          |                               |
| 1 F                                                                                                    | PIN&PBC ▼                                      | 12345678                                                                                 | Connect                       |
| I F<br>IP Assignment Method<br>Automatic Allocation<br>Manual Allocation                                                                                                    | PIN&PBC <u></u>                                | 12345678                                                                                 | Disconnect                    |
| I F<br>IP Assignment Method<br>Automatic Allocation<br>Manual Allocation                                                                                                    | PIN&PBC                                        | 12345678                                                                                 | Connect<br>Disconnect<br>Save |
| I     Y     F       IP Assignment Method     Image: Comparison of the second second | PIN&PBC   HCP)  BXLSW 0                        | 12345678<br>Sec (Default: 0)                                                             | Connect<br>Disconnect<br>Save |
| 1       Y       F         IP Assignment Method                                                                                                    | PIN&PBC   HCP)  BXLSW  0  192 . 168            | 12345678<br>Sec (Default: 0)<br>3 . 0 . 59                                               | Connect<br>Disconnect<br>Save |
| 1       Y       F         IP Assignment Method <ul> <li>Automatic Allocation(D</li> <li>Manual Allocation</li> </ul> Network Setting       SSID         Inactivity Time (0~3600)       IP Address         Subnet Mask       Subnet Mask                                                                                                    | PIN&PBC   HCP)  BXLSW  0  192 . 164  255 . 255 | 12345678         Sec (Default: 0)         3       0       59         5       255       0 | Connect<br>Disconnect<br>Save |

#### (6) Authentication

You can set Authentication and Cryptograph. If it is Infrastructure mode, you need to set Cryptograph with AP for proper connection. Then if it is Adhoc mode, you need to set Cryptograph with host device.

|             | KAddiendcadon         | Centication         | © POS                          |
|-------------|-----------------------|---------------------|--------------------------------|
| C WPA2-PSK  | ි Shared Key<br>ි WPA | C WPA-PSK<br>C WPA2 | Communication<br>C SERIAL C US |
| Cryptograph | © WEP64/128           | С ТКІР              | Port USB004                    |
| C AES       | C AES + TKIP          |                     | Disconnect                     |
|             |                       |                     | Update                         |
|             |                       |                     |                                |
|             |                       |                     |                                |

#### (7) Certificate

Printer can save the certificate file for EAP-TLS certification.

When you use TLS certification, CA certificate (PEM), Client Key(KEY/PEM), and client certificate(PEM) file should be uploaded. The key size of certificate recommended is 512. If the size of certificate is more than 512, it will take some time for EAP certification.

| Net Configuration Tool                    |                       | -            | - | ×            |
|-------------------------------------------|-----------------------|--------------|---|--------------|
| BSS Information Ne<br>Certificate<br>© CA | etwork Authentication | Cerification |   | Printer Type |
|                                           |                       | File Upload  | 1 | Update       |

## 4-2 Web Server

## (1) POS Printer

- 1) Execute Internet Explorer.
- 2) Enter IP address of the printer at Address of Internet Explorer and click go.

|                 | Configuration     |  |
|-----------------|-------------------|--|
| F/W ver.        | 2.1               |  |
| MAC             | 00:15:94:50:2F:C1 |  |
| Source IP       | 192.168.100.130   |  |
| Subnet Mask     | 255, 255, 255, 0  |  |
| Gateway IP      | 192.168.100.254   |  |
| Local Port      | 9100              |  |
| Inactivity Time | 0                 |  |
| DHCP mode       |                   |  |

## [Note]

If you are not aware of IP address, check IP address by pushing Function key.
Ask Network administrator IP Address and its related information.

3) When **Configuration** Window appears, enter new **Network Setting**.

| F/W ver.        | 2.1               |  |
|-----------------|-------------------|--|
| MAC             | 00:15:94:50:2F:C1 |  |
| Source IP       | 192.168.100.130   |  |
| Subnet Mask     | 255.255.255.0     |  |
| Gateway IP      | 192.168.100.254   |  |
| Local Port      | 9100              |  |
| Inactivity Time | 0                 |  |
| DHCP mode       |                   |  |

- \* By setting "Inactivity Time", you can disconnect the printer to host device when the data is not transferred while inactivity time.
- \* Device Baudrate setting, which is used for other models, is not necessary for our printer.

#### (2) POS Printer(SRP-F310/F312), Mobile Printer, Label Printer

- 1) Execute Internet Explorer.
- 2) Enter IP address of the printer at Address of Internet Explorer and click go.

When SSL of the web-server is enabled,

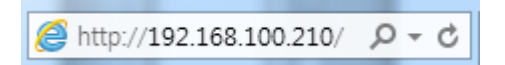

\* A security warning window will pop when you try to connect with https. Accept the certificate provided by the printer in the warning window and continue.

When SSL of the web-server is disabled,

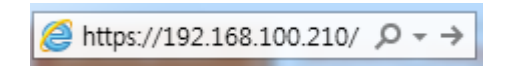

enter the IP address of the printer in the address bar, and the following login window will pop up. Enter the ID and Password set for the printer, and then click [OK] (Default setting values are ID: "admin", Password: "password".)

| Windows Security                                    | /                                                                                                    | x |
|-----------------------------------------------------|----------------------------------------------------------------------------------------------------|---|
| The server 192.                                     | 168.100.210 at . requires a username and password.                                                            |   |
| Warning: This s<br>sent in an insec<br>connection). | server is requesting that your username and password be<br>cure manner (basic authentication without a secure |   |
|                                                     | User name Password Remember my credentials                                                                    |   |
|                                                     | OK Cancel                                                                                                    |   |

When the ID and Password match the ones registered in the printer, the following window will be opened.

| (←) ● Mttp://192.168.100 ク - 0 Ø BIXOLON Configuration ×                                                                                                    |
|----------------------------------------------------------------------------------------------------|
| BIXOLON<br>Configuration                                                                                                    |
| BLOUUX Fragedurities         Promotional         HACKEN SP0.3. Digital Empire Building A., SF, Yeongtong-dong,<br>Teongtong-go, Sawon city, Gyeongja-do, Korea 443-813         Tar. + S2 (0) 31 12 5359         Reverse Status         Reverse Status         BIXOLON Frage Sp. Sport         Reverse Status         Reverse Status |
| Copyright 2009 BIXOLON, All Rights Reserved                                                                                                    |
|                                                                                                    |

Both LAN and WLAN can be configured from this window.

## • LAN Configuration Selection

Settings related to Home, System, Protocol, and Network (LAN) can be configured in this window.

| System Information   |                           |             |  |
|----------------------|---------------------------|-------------|--|
| Printer Name         |                           |             |  |
| Printer Port         | 9100                      |             |  |
|                      |                           |             |  |
| Protocol Information |                           |             |  |
|                      |                           |             |  |
| Network Information  |                           |             |  |
| IP Assignment Method | Manual Allocation         |             |  |
| IP ADDRESS           | 192.168.100.210           | )           |  |
|                      |                           |             |  |
|                      |                           |             |  |
|                      |                           |             |  |
|                      |                           |             |  |
| Convrie              | ht 2009 RIXOI ON All Righ | ts Reserved |  |

#### • Wireless LAN selection

Home, System, Protocol, Network (WLAN), and Authentication can be configured from this window, and the wizard mode is also provided for easier step by step configuration.

|                          | System Information         |                           |              |         |  |
|--------------------------|----------------------------|---------------------------|--------------|---------|--|
|                          | Printer Name               |                           |              |         |  |
|                          | Printer Port               | 9100                      |              |         |  |
| Authentication<br>Wizard | Protocol Information       |                           |              |         |  |
|                          | WebServer SSL              | Disable                   | FTP          | Disable |  |
|                          | TELNET                     | Disable                   | SMTP         | Disable |  |
|                          | Network Information        |                           |              |         |  |
|                          | SSID                       | TP-LINK_5GHz_sa           |              |         |  |
|                          | IP Assignment Method       | Automatic Allocation(D    | HCP)         |         |  |
|                          | IP ADDRESS                 | 192.168.0.10              | 3            |         |  |
|                          | Authentication Information |                           |              |         |  |
|                          | Authentication             | WPA2-PSK                  | EAP Mode     | None    |  |
|                          | Cryptograph                | AES                       |              |         |  |
|                          | Copyrig                    | ht 2009 BIXOLON, All Righ | its Reserved |         |  |

## [Note]

More information about options, please refer to 'Ethernet Interface Manual' or 'Network User Manual'.